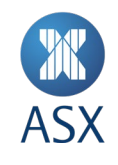

## ASX Online guide for Enterprise Administrators

January 2025

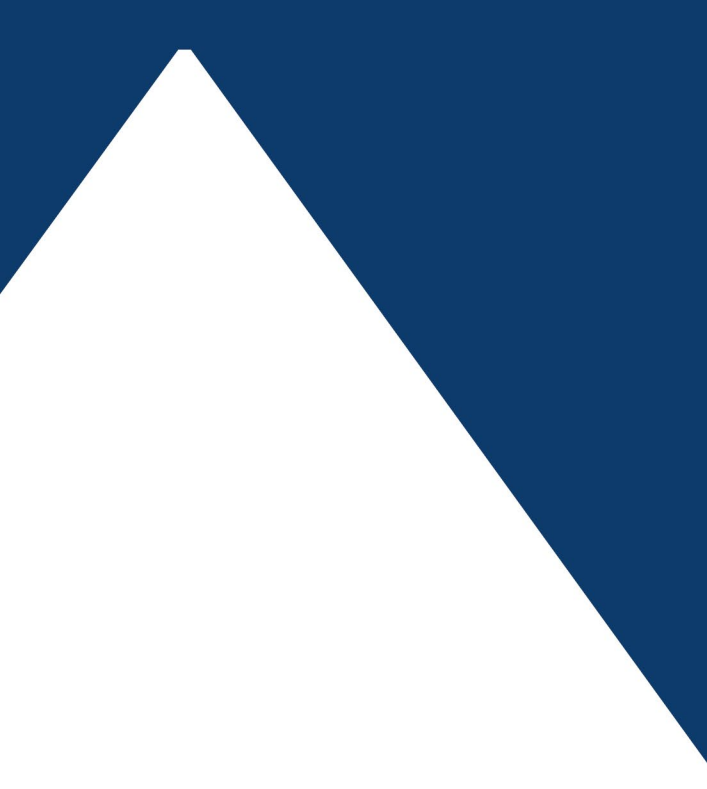

ASX Online guide for Enterprise Administrators 1/20

# ASX

## Contents

| 1.  | Introduction                                                                        | 3  |
|-----|-------------------------------------------------------------------------------------|----|
| 2.  | About ASX Online                                                                    | 3  |
| 3.  | Roles and permissions                                                               | 4  |
| 4.  | Receiving notices                                                                   | 10 |
| 5.  | Browser compatibility                                                               | 11 |
| 6.  | Security, passwords and PINs                                                        | 11 |
| 7.  | Subscribing to ASX System Status alerts                                             | 11 |
| 8.  | Raising service requests                                                            | 12 |
| 9.  | Short Sales and Security Lending Reporting                                          | 13 |
| 10. | Compliance forms                                                                    | 15 |
| 11. | Financial Returns Application (FRA) - for clearing participants and applicants only | 15 |
| 12. | Requesting ALC Access and Ordering Technical Services                               | 16 |
| 13. | Access to other ASX websites and applications                                       | 19 |
| 14. | Where can I access further information?                                             | 19 |
| Арр | pendix A – All roles and Audience Groups                                            | 20 |

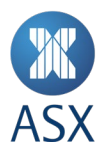

#### 1. Introduction

This guide is designed to help new Enterprise Administrators (EA) familiarise themselves with ASX Online roles and functionality, and communicate enhancements and changes to functionality to existing EAs.

#### 2. About ASX Online

#### What do participants use ASX Online for?

- Receiving Notices that update participants on changes to ASX Operating Rules
- Report lodgement such as Short Selling and Securities Lending
- Submitting, reviewing and approving compliance forms
- Submitting returns required under the ASX Clear and ASX Clear (Futures) Operating Rules using the Financial Returns Application (FRA)
- Raising a service request
- Establishing authorisation credentials for completing trade instructions (Authorised Signatories).

#### What do ALC and ASX technical services customers use ASX Online for?

- Submission of a Work Access Request
- Submission of a service order such as a Smart Hands
- Requesting a quote for technical services such as a cross connect or a new gateway
- Viewing scheduled maintenance events
- Reviewing existing Service Contracts.

#### What do ASX credential services customers use ASX Online for?

- Create and manage service accounts for their organisation
- Create and manage credentials for their organisation such as TLS and signing certificates used for connection to ASX services

#### What other information is available via ASX Online?

- Fee schedules
- ASX Procedure Guidelines (APGs)
- Operating Rules
- System Manuals
- Short Sales and Securities Lending reports
- Application forms and supporting documents

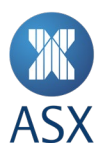

- Dates of key market events such as Non-Trading and Non-Settlement days
- Key reporting deadlines
- Compliance forms
- A real-time status update of ASX systems

#### 3. Roles and permissions

#### **Audience Groups**

All ASX Online roles and permissions are managed under four customer-orientated categories called Audience Groups. These Audience Groups are:

- 1. Participants
- 2. Technical Services
- 3. Approved Market Operators
- 4. Credential Services

These Audience Groups help ASX target ASX Online services based on the professional needs of the client-base. Audience Groups are displayed in the role selection page during the provisioning of new users.

Credential services customers please note that for ITE2 CHESS go-live release, at least one user should only be assigned to the CHESS Non-Production role.

#### **Enterprise Administrators**

ASX has created a 'master user' in ASX Online known as Enterprise Administrator. The Enterprise Administrator is responsible for creating, managing and disabling authority on behalf of other users (other than other Enterprise Administrators) within the Participant they are responsible for and Audience Group they are part of. An Enterprise Administrator can assign any and all roles to themselves within the same Audience Group. An Enterprise Administrator can also be a member of more than one Audience Group.

There is no limit on the number of Enterprise Administrators a participant can appoint, however, ASX requires a minimum of two per participant.

ASX recommends each participant develop internal business processes to communicate the identity of the Enterprise Administrator to relevant staff.

#### How does a Participant appoint Enterprise Administrators?

Enterprise Administrators (EA's) have the ability to add new ASX Online users, as well as inactivating existing users via the portal:

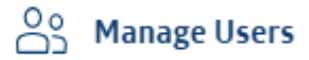

#### Add a new user

#### View all users

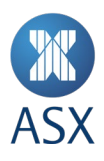

Additionally, EA's are able to appoint existing users to become Enterprise Administrators (as well as other roles) through Manage Users > View all users > Manage Roles:

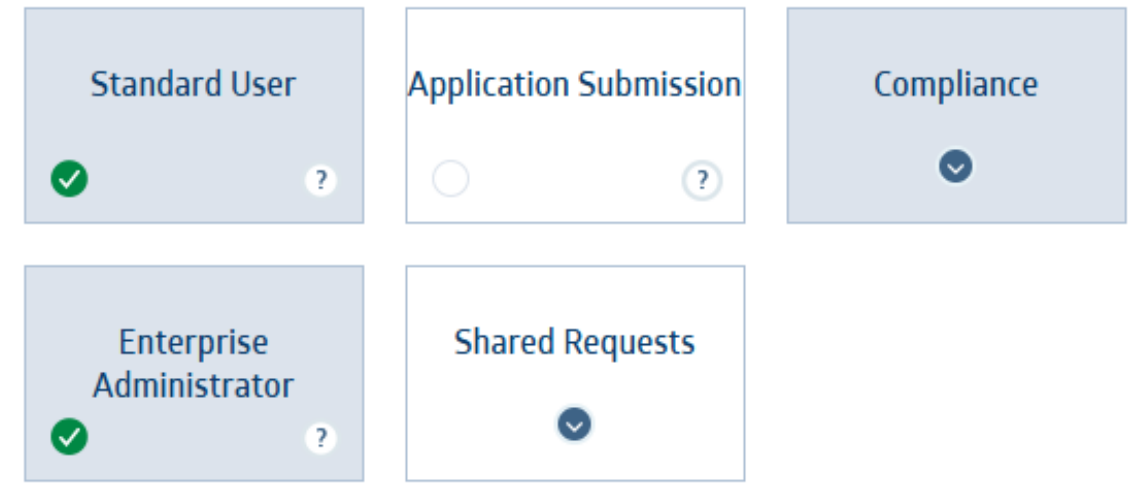

#### How does a Participant remove an Enterprise Administrator?

If no current Enterprise Administrators exist, users will need to log into ASX Online and create a service request to ASX Customer Technical Support (CTS), requesting a new Enterprise Administrator.

| G RAISE A S | SERVICE REQUEST                                                                          |    |  |
|-------------|------------------------------------------------------------------------------------------|----|--|
| Please pr   | ovide details of your request below.                                                     |    |  |
|             | Subject of your request                                                                  |    |  |
|             | Description of your request<br>Detailed information helps to fulfil your request faster. |    |  |
|             |                                                                                          |    |  |
|             | Character Count:0/2000                                                                   | j, |  |

#### How are other roles appointed?

Enterprise Administrators are responsible for creating, managing and disabling authority on behalf of other users within ASX Online (See Image 1: Manage user roles and permissions). There is no limit or restriction on which roles can be assigned to an ASX Online user within the one Audience Group, other than in relation to the FRA Form Editor and Authoriser roles (see the Participant Roles table in the section 'What types of roles are available in ASX Online?'). Enterprise Administrators can assign the role of Authorised Signatory, such as for the purpose of trade cancellations, to an ASX Online user in the same way other roles are assigned to ASX Online users.

Enterprise Administrators should use the role of 'Standard User' for staff who only have limited interactions with ASX Online. A Standard User in ASX Online can view and manage personal contact information, manage notification and event preferences, receive subscriptions based on those preferences as well as submit and manage service requests.

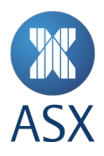

#### How are roles and permissions amended and removed?

Enterprise Administrators can amend or remove any roles assigned to a user in the same Audience Group, including disabling the user, effectively suspending their access to ASX Online.

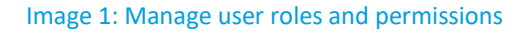

| MASX                                               | Search ASX Online Search > Participant 1                                                                                                    | <u>Sign-out</u> |
|----------------------------------------------------|----------------------------------------------------------------------------------------------------|-----------------|
| My Dashboard                                       |                                                                                                    |                 |
| On Manage Users                                    | EDIT HARRY'S ROLE                                                                                                    |                 |
| Add a new user                                     |                                                                                                    |                 |
| View all users                                     | Please select one or more roles below.                                                                                                    |                 |
| Ask ASX ~                                          | ASX will provide Harry with access to a selection of tasks in the portal based on<br>permissions related to the roles assigned here. To find out more, click the info icon<br>on each tile. or <u>download a complete list of roles and associated permissions / PDE</u> |                 |
| 📳 Company Information 🗸                            | <u>115kb</u> .                                                                                                    |                 |
| [→ otc ~                                           |                                                                                                    |                 |
| ☐→ Return Lodgement and Monitoring<br>System (RLM) | Participants                                                                                                    |                 |
| 😰 Financial Returns Application 🗸                  |                                                                                                    |                 |
| ☐→ TradeAccept                                     | Standard User Application Submission Authorised Persons                                                                                                    |                 |
|                                                    |                                                                                                    |                 |
|                                                    | CHESS Undeliverable Compliance Enterprise<br>Statement Reports Administrator                                                                                                    |                 |
|                                                    |                                                                                                    |                 |
|                                                    | Financial Returns<br>Application                                                                                                    |                 |
|                                                    | Save Changes >                                                                                                    |                 |
|                                                    | Cancel                                                                                                    |                 |

#### What types of roles are available in ASX Online?

| Enterprise Administrator | This role creates, manages and disables users on ASX Online for their respective<br>client, limited only by the Audience Group the 'Enterprise Administrator' represents.<br>This role must be present in every Audience Group. This role is also responsible for<br>maintaining the organisational details of the entity including branch locations and if<br>applicable, the business profile, which appears on asx.com.au in the Find a Broker<br>search. |
|--------------------------|----------------------------------------------------------------------------------------------------|
| Standard User            | This role allows users to view and manage their own personal contact information.<br>They can also manage notification and event preferences, can view participant<br>organisational details, and can submit and manage a service request. This role must<br>be present in every Audience Group.                                                                                                    |

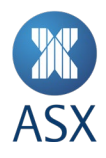

#### **Participant roles**

| Compliance                              | This role can view and manage all compliance service requests. It is typically assigned to the Compliance Management of the client organisation.                                                                                                    |
|-----------------------------------------|----------------------------------------------------------------------------------------------------|
| Application Submission                  | This role, can view and manage all application submissions on behalf of the applicant including application for Operating Rule Waivers. This role is also suited to users acting in a position of authority on behalf of the applicant/participant but are not directly employed by the entity itself. i.e. the participants' legal representation. |
| Short Sales Reporting                   | This role can view Short Sales Reporting related pages and submit a Short Sales Report on behalf of the participant.                                                                                                    |
| Securities Lending<br>Reporting         | This role can view Securities Lending Reporting related pages and submit a Securities Lending Report on behalf of the participant.                                                                                                    |
| Authorised Signatory - ASX<br>Market    | Provides for a level of authorisation to act on behalf of the entity. Unrelated to ASX Online functionality. ASX internal staff will confirm authorisation exists prior to executing requests.                                                                                                    |
| Authorised Signatory – ASX<br>24 Market | Provides for a level of authorisation to act on behalf of the entity. Unrelated to ASX Online functionality. ASX internal staff will confirm authorisation exists prior to executing requests.                                                                                                    |
| Sharing Group 1                         | These roles can view and manage all service requests raised by ASX Online users allocated to that group 1.                                                                                                    |
| Sharing Group 2                         | These roles can view and manage all service requests raised by ASX Online users allocated to that group 2.                                                                                                    |
| Sharing Group 3                         | These roles can view and manage all service requests raised by ASX Online users allocated to that group 3.                                                                                                    |
| Forms viewer                            | Provides access to view historical compliance forms only                                                                                                    |
| Forms editor                            | This role can create and edit compliance forms.                                                                                                    |
| Forms approver                          | This role can create, edit and submit compliance forms to ASX.                                                                                                    |
| FRA form editor                         | This role can edit financial returns and view historical financial returns.<br>This role is only to be used by participants of ASX Clear or ASX Clear (Futures) or firms<br>applying to be such a participant.                                                                                                    |
| FRA form authoriser                     | This role can authorise and submit (or reject) financial returns and view historical financial returns.<br>This role must only be assigned to <b>company directors</b> and is only to be used by participants of ASX Clear or ASX Clear (Futures) or firms applying to be such a participant.                                                       |

#### **Technical Services roles**

| Tech Authorised     | This role can order an ALC Service, can request a quote for a price of an ALC product or service, and can view current ALC product and services. Can submit and manage a technical service request. |
|---------------------|----------------------------------------------------------------------------------------------------|
| Request a Price     | This role allows the individual to submit a request for pricing as it relates to Technical Services. This could be for products in the ALC or at their ASX Net Site.                                |
| Work Access Request | This role allows the individual to raise 'Work Access Request' form online to either ALC or ASX Proximity Site.                                                                                     |

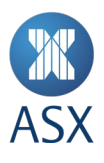

| Request Smart Hands       | This role allows the individual to request Technical Services at the ALC or SDC Proximity Site in the form of Smart Hands. |
|---------------------------|----------------------------------------------------------------------------------------------------|
| View my Orders            | This role allows the individual to view any open or closed orders for the customer entity.                                 |
| View my Service Contracts | This role allows the individual to view any Service Contracts for the customer entity.                                     |

#### **Credential Services roles**

| CHESS – Non Prod | This role can create and manage non production (ITE1&ITE2) CHESS service accounts<br>and credentials such as the generation of transport layer security (TLS) and signing<br>certificates.<br>Download non-production (ITE&ITE2) CHESS certificates |
|------------------|----------------------------------------------------------------------------------------------------|
| CHESS - Prod     | This role can create and manage production CHESS service accounts and credentials such as the generation of TLS and signing certificates.                                                                                                    |

Refer to Appendix A for a hierarchical view of these roles within each of the Audience Groups.

#### How do I sign in to ASX Online if I am assigned to multiple entities?

ASX Online users, including Enterprise Administrators, who represent more than one entity will be required to select the relevant entity the user would like to represent when they sign in. An ASX Online user can only be signed in into one entity at a time. ASX Online will display to the user which entity they are signed into. ASX Online users who subscribe to notices and other published content only need to do so from only one of the entities.

#### What information does ASX require to provide access to ASX Online?

- a. Email Address: The Email address will be used as their username for sign in (Note: ASX requires this to be an individual and not a group email address)
- b. First Name
- c. Last Name
- d. Job Title (optional)
- e. Department (optional): This information may help Enterprise Administrators undertake internal audits of system access
- f. Office Number: The primary contact number for the ASX Online user.
- g. Mobile Number (optional): A secondary contact number for the ASX Online user, if the user is not contactable on the primary number.
- h. Office Address (optional): This information may help Enterprise Administrators undertake internal audits of system access.
- i. Time Zone: This information is used by ASX when making telephone contact with the ASX Online user.

(See Image 2: User Profile)

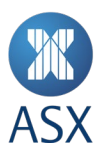

#### Image 2: User profile

| MASX                              | Search ASX Online                                                                           | Search > O Harry Horizon Trading Sign-4                                        |
|-----------------------------------|---------------------------------------------------------------------------------------------|--------------------------------------------------------------------------------|
| ☆ My Dashboard                    |                                                                                             |                                                                                |
| Oo Manage Users ∨                 | MY PROFILE                                                                                  |                                                                                |
| → Ask ASX ~                       |                                                                                             |                                                                                |
| 울= Company Information ~          |                                                                                             |                                                                                |
| [→ отс ~                          |                                                                                             | Harry Jones                                                                    |
| → Return Lodgement and Monitoring |                                                                                             | 🖂 testuat-participantmisconduct@asx.com.au                                     |
| Jystein (new)                     | 40% complete                                                                                | Please add your Job Title                                                      |
|                                   | 15.0                                                                                        | Int         Please add your Department           Department         Department |
|                                   | пі, нагту                                                                                   |                                                                                |
|                                   | Edit password >                                                                             | ŵ Please add your Office                                                       |
|                                   |                                                                                             | <ul> <li>(GMT+11:00) Australian Eastern Daylight Time</li> </ul>               |
|                                   |                                                                                             | (New South Wales) (Australia/Sydney)                                           |
|                                   |                                                                                             | Edit details >                                                                 |
|                                   |                                                                                             |                                                                                |
|                                   | My Notification Preferences<br>Manage your notification preferences so that A <sup>1</sup>  | SX can inform you of relevant communications.                                  |
|                                   |                                                                                             | Edit preferences >                                                             |
|                                   | My Enterprise Administrator<br>Your Enterprise Administrator is able to assist y<br>Online. | you with enquiries regarding your access or setting up new users for ASX       |
|                                   | View                                                                                        | v my Enterprise Administrator >                                                |
|                                   |                                                                                             |                                                                                |
| 2 @ASX on Twitter                 | Terms & Conditions Privacy Accessibility                                                    | Contact Us Visit asx.com.au © ASX Limited ABN 98 008 624 691                   |

#### Why are Authorised Signatories asked to provide three Challenge Questions and Answers?

Users that have been authorised to act on behalf of the participant as Authorised Signatories, will be required to create three Challenge Questions and Answers when they sign-in for the first time. This information is used by ASX for the purpose of identifying the user.

#### Why am I required to accept Terms and conditions when I add a new user to ASX Online?

As an Enterprise Administrator providing access to ASX Online for users within your entity, ASX requires you to inform the relevant user of <u>ASX's Privacy statement</u>.

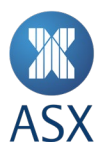

#### What can be accessed within ASX Online without signing in?

ASX Online users that do not have an ASX Online account can search for and view public notifications including ASX Notices as well as public events.

#### 4. Receiving notices

#### How can I subscribe to ASX Notices for Participants?

Customers can easily subscribe to ASX Notices and other communications from the 'Manage notifications' page (See Image 3: Manage notification preferences). ASX Online users can choose to have notifications emailed to them or access their notifications within ASX Online.

#### Image 3: Manage notification preferences

| MASX S                                          | earch ASX Online Search >                                                                                                    | Harry<br>Horizon Trading   | Sign-o |
|-------------------------------------------------|----------------------------------------------------------------------------------------------------|----------------------------|--------|
| ☆ My Dashboard                                  |                                                                                                    |                            |        |
| 🖧 Manage Users 🗸                                | MY NOTIFICATION PREFERENCES                                                                                                    |                            |        |
|                                                 |                                                                                                    |                            |        |
| E Company Information ~                         | < <u>so to My Prome</u>                                                                                                    |                            |        |
|                                                 | Manage your notification preferences by selecting the type of notification<br>clicking on the downward arrow to filter your preferences further | on below and               |        |
| → otc ~                                         | You can choose to receive new notification alerts by email or just throug<br>each time you log-in in the 'My notifications section'.            | gh ASX Online              |        |
| 🖉 Participant Forms 🗸 🗸                         | Alert me by email On                                                                                                    |                            |        |
| → My Courses ~                                  |                                                                                                    |                            |        |
| ⇒ ASX Compliance Monitor (ACM)                  | Notices 📀 🕓 Reports                                                                                                    | ۰                          |        |
| ⇒ BookBuild                                     |                                                                                                    |                            |        |
| Return Lodgement and Monitoring<br>System (RLM) | ✓ ASX Market Notices                                                                                                    | ۰                          |        |
| ☐→ TradeAccept                                  | ASX 24 Market Notices                                                                                                    | • •                        |        |
| My Courses                                      | Technical Services Notices                                                                                                    | • •                        |        |
|                                                 | Austraciear & Collateral Notices     Market Information Notices                                                                                 | 0                          |        |
|                                                 | Benchmark Rates Notices                                                                                                    | ()                         |        |
|                                                 |                                                                                                    |                            |        |
|                                                 | Events O Document                                                                                                    | ts 📀                       |        |
|                                                 |                                                                                                    |                            |        |
|                                                 | Save changes                                                                                                    |                            |        |
|                                                 |                                                                                                    |                            |        |
| 10 @ASX onTwitter                               | Terms & Conditions Privacy Accessibility Contact Us asx.com.au                                                                                  | © ASX Limited ABN 98 008 6 | 24 691 |

#### How do I subscribe to ASX notices for ALC and technical services customers?

Customers can easily subscribe to ASX Notifications and other communications such as ALC scheduled maintenance events from the 'Manage Notifications' page (See Image 3: Manage Notification Preferences). ASX Online users can choose to have notifications emailed to them, as is the case today or access their notifications within ASX Online.

#### How do I view scheduled maintenance events?

ASX Notifications and other communications such as ALC scheduled maintenance events can be viewed through Search or subscribing to Notifications (See Image 3: Manage Notification Preferences).

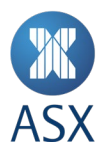

#### How will representatives of the participant know who their Enterprise Administrators is?

ASX Online users can view their Enterprise Administrator from their 'My profile' page within ASX Online.

#### Will ASX recommend which Notices a user should subscribe to?

Yes, ASX will recommend based on role, notification and events that we believe are of interest to a user. Recommendations will be visible on the 'Manage Notifications' page and can be updated as required.

#### How do users amend Notice preferences?

ASX Notices and other communications can easily be subscribed to from the 'Manage Notifications' page. ASX Online users can choose to have notifications emailed to them, as is the case today or access their notifications from ASX Online directly.

#### 5. Browser compatibility

#### What browsers is ASX Online compatible with?

ASX Online is compatible with all the major browsers and devices. You will be able to complete your tasks on ASX Online or access your notifications from your desktop, laptop, tablet or smartphone. ASX recommends Chrome when using Participant Forms functionality and the Financial Returns Application.

#### 6. Security, passwords and PINs

#### Will passwords expire in ASX Online?

ASX Online users will not be required to change their password in ASX Online, passwords do not expire.

#### How do users reset their password?

ASX Online users are able to reset their password from a link on the Sign In page. Users are required to enter a valid email address, to which a verification email will be sent to complete the process.

#### Can anyone access Operating Rules of ASX without an ASX Online login?

Users without ASX Online credentials can access ASX Online to search for and view public notifications and public events. Accessing ASX Rules via ASX Online requires a valid username and password. The Operating Rules are also available on asx.com.au.

#### 7. Subscribing to ASX System Status alerts

The function of the <u>system status page</u> is to provide customers with information and ongoing updates in the event of a major interruption to ASX systems or services. Customers subscribed to email or SMS alerts will be notified in the event of any system status change. Alerts will be used to direct customers to the <u>system status page</u> for further information and updates on the impacted systems or services. ASX Online users can subscribe to ASX System Status Alerts through the <u>Subscribe to ASX System Status Alerts page</u>. A <u>user guide</u> is available to assist users with subscribing.

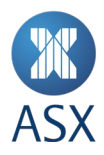

#### 8. Raising service requests

ASX Online provides users with the ability to raise service requests (See Image 4: Raise a Service Request) under the following sub-sets:

- Trading requests/questions will be directed to Trading Operations
- Clearing and Settlement requests/questions will be directed to Post Trade Core Operations
- FRA requests/questions will be directed to Counterparty Risk Assessment
- Issuer requests/questions will be directed to Issuer Services Operations
- Technical requests/questions will be directed to Customer Technical Support

All ASX Online users can raise a service request to any of the sub-sets (ASX departments) identified above.

#### Image 4: Raise a service request

| MASX                                               | Search ASX Online Search > Participa                                                           | ant 1 | <u>Sign-out</u> |
|----------------------------------------------------|------------------------------------------------------------------------------------------------|-------|-----------------|
| 分 My Dashboard                                     |                                                                                                |       |                 |
| Ask ASX                                            | 6 RAISE A SERVICE REQUEST                                                                      |       |                 |
| Raise a service request                            |                                                                                                |       |                 |
| View my service requests                           | Please provide details of your request below.                                                  |       |                 |
| Section Company Information                        | Subject of your request                                                                        |       |                 |
| [→ otc ~                                           |                                                                                                |       |                 |
| ☐→ Return Lodgement and Monitoring<br>System (RLM) | Description of your request                                                                    |       |                 |
| 🖉 Financial Returns Application 🗸                  | Detailed information helps to fulfil your request faster.                                      |       |                 |
| → TradeAccept                                      |                                                                                                |       |                 |
|                                                    | Character Count:0/2000                                                                         |       |                 |
|                                                    | Attachments<br>Provide any files that will help us fulfil your request.                        |       |                 |
|                                                    | ← Drag your files into this area or <u>browse your computer</u>                                |       |                 |
|                                                    | <b>Related Service</b><br>Selecting a related service will help us fulfil your request faster. |       |                 |
|                                                    | Trading ~                                                                                      |       |                 |
|                                                    | Submit Request >                                                                               |       |                 |
|                                                    |                                                                                                |       |                 |

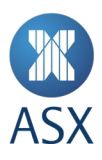

#### 9. Short Sales and Security Lending Reporting

#### How can I lodge a Short Sales Report?

Lodging a Short Sales Report is a simple and intuitive process in ASX Online. Access to the reporting function is available in the main navigation panel on the left of all ASX Online pages. Reporting Short Sales can either be completed by uploading a .CSV file or manually uploading the data, as is the case today when lodging Short Sales reports.

#### Image 5: Submit Short Sales Report

| ☆ My Dashboard                                      | П     |                                                 |                             |                           |          |  |
|-----------------------------------------------------|-------|-------------------------------------------------|-----------------------------|---------------------------|----------|--|
| o_ My profile →                                     | 000 9 | SHORT SALES REPORT                              |                             |                           |          |  |
| → Help and Support ~                                |       |                                                 |                             |                           |          |  |
| S= Company Information ~                            |       | This report is on time if submitted before 9 AM | or the previous trading day | v. Reports are accepted l | between  |  |
| P Applications ~                                    |       | 9 AM and 11 AM for the previous trading day bu  | will be recorded as late.   |                           |          |  |
| 🔋 Waivers 🗸 🗸                                       | 0     | Gross Short Sale Report for Wednes              | day 26 October 20           | 15                        | ?        |  |
| D Short Sales Reporting                             |       | 1 Select a Trading Participant                  |                             |                           |          |  |
| Submit short sales report                           |       | Trading Participant                             |                             |                           |          |  |
| View my previously submitted<br>short sales reports |       | Select a Trading Participant                    |                             | v                         |          |  |
| View short sales market reports                     |       | 2 Enter a Gross Short Sales Po                  | sition                      |                           |          |  |
| -→ OTC ~                                            |       | Postiions can be entered by selecting one       | of the options below:       |                           |          |  |
| ⇒ BookBuild                                         |       | Upload a .CSV file                              | Manua                       | lly Enter Data            |          |  |
| Return Lodgement and Monitoring<br>System (RLM)     |       |                                                 |                             |                           |          |  |
| TradeAccept                                         |       |                                                 |                             |                           |          |  |
|                                                     |       |                                                 |                             |                           |          |  |
|                                                     |       |                                                 |                             |                           | <u> </u> |  |
|                                                     |       |                                                 |                             |                           |          |  |
|                                                     |       |                                                 |                             |                           |          |  |

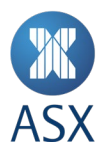

#### How can I lodge a Securities Lending Report?

Lodging a Securities Lending Report is a simple and intuitive process in ASX Online. Access to the reporting function is available in the main navigation panel on the left of all ASX Online pages. Reporting Securities Lending can either be completed by uploading a .CSV file or manually uploading the data.

#### Image 6: Submit Securities Lending Report

| S ASX                                                   | earch ASX Online                                                                            | ACP Sign-ou                      |
|---------------------------------------------------------|---------------------------------------------------------------------------------------------|----------------------------------|
| ☆ My Dashboard                                          |                                                                                             |                                  |
| ° My profile ↓                                          | Jo] SECURITIES LENDING REPORTING                                                            |                                  |
| ✓ Help and Support ✓                                    |                                                                                             |                                  |
| 🔠 Company Information 🗸                                 | Construction Description of                                                                 |                                  |
| Applications                                            | Securities Lending Report Opioad Morgan Stanley Australia Securities Limited                | ()                               |
| 🖻 Waivers 🗸                                             |                                                                                             |                                  |
| Securities lending report                               | 1 Select a Type of Report to Submit<br>Security Lending Reports available for you to submit |                                  |
| Submit securities lending report                        | Securities Lending Positions Securities Committed to a L                                    | ending                           |
| View my previously submitted securities lending reports | (keported Daily) Program(keported Quart                                                     | leriy)                           |
| Manage my securities lending registration               | 2 Submit a Report                                                                           |                                  |
| ⊖ отс ~                                                 | You may begin submitting a report by selecting one of the options below                     |                                  |
| → BookBuild                                             | Upload a .CSV file Manually Enter Data                                                      |                                  |
| → Return Lodgement and Monitoring<br>System (RLM)       | Submit Parant 1                                                                             |                                  |
| ☐→ TradeAccept                                          |                                                                                             |                                  |
|                                                         |                                                                                             |                                  |
|                                                         |                                                                                             |                                  |
|                                                         |                                                                                             |                                  |
| 17 @ASX on Twitter                                      | Terms & Conditions Privacy Accessibility Contact Us Visit asx.com.au                        | © ASX Limited ABN 98 008 624 691 |

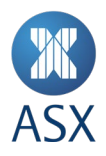

#### **10. Compliance forms**

Participant compliance forms are now integrated in ASX Online, replacing the previous ASX Compliance Monitor website. Enterprise Administrators can provide access to view, edit or approve these forms for their ASX Online users via applying permissions to the roles, Form viewer; Form editor; and Form approver respectively. A specific <u>user guide</u> for Participant compliance forms is available on ASX Online.

#### Image 7: Participant forms

| <b>M</b> ASX                                                                        | Search AS  | 3X Online                            |                        |             | Se               | earch >  | Horizon          | Trading        | <u>Sign-o</u> |
|-------------------------------------------------------------------------------------|------------|--------------------------------------|------------------------|-------------|------------------|----------|------------------|----------------|---------------|
| My Dashboard                                                                        |            |                                      |                        |             |                  |          |                  |                |               |
| Manage Users                                                                        | ~ 😂        | COMPLIANCE FOR                       | RMS                    |             |                  |          |                  |                |               |
| Ask ASX     Ask ASX     ■                                                           | ~          |                                      |                        |             |                  |          |                  | -              |               |
| Search Company Information                                                          | ~          | Initiated Forms                      |                        |             |                  |          |                  |                |               |
| 00 Short Sales Reporting                                                            | ~          | Form Name                            |                        | Form Status | Start Date       | Due      | Last Modified By | Action         |               |
| 30 Securities Lending Reporting                                                     | ~          | Business Address Change              |                        | Draft       | 29/10/2018       | Date     | Jane Smith       | Open           |               |
| Participant Forms                                                                   | ^          | Business Name Change                 |                        | Draft       | 26/10/2018       |          | Jane Smith       | Open           |               |
| Available compliance forms                                                          |            | Business Address Change              |                        | Draft       | 25/10/2018       |          | Jane Smith       | Open           |               |
| Historical compliance forms                                                         |            | Business Address Change              |                        | Submitted   | 18/10/2018       |          | Jane Smith       | <u>Open</u>    |               |
| <ul> <li>→ OTC</li> <li>→ Return Lodgement and Monitori<br/>System (RLM)</li> </ul> | ing        | Filter available Forms by Participat | .ion : -All-           | ~           |                  |          |                  |                |               |
| → TradeAccept                                                                       |            |                                      | Form Name              |             |                  | F        | orm Description  | Action         |               |
|                                                                                     |            | A - Self reporting test              |                        |             |                  |          |                  | Start          |               |
|                                                                                     |            | Access Arrangements and Trade /      | Authorisation          |             |                  |          |                  | <u>Start</u>   |               |
|                                                                                     |            | Agent for Service - Appointment of   | or Resignation         |             |                  |          |                  | <u>Start</u>   |               |
|                                                                                     |            | AOP                                  |                        |             |                  |          |                  | Start          |               |
|                                                                                     |            | AOP Annual Certification             |                        |             |                  |          |                  | Start          |               |
|                                                                                     |            |                                      |                        | 1 2         | 3 4              | 4 5      | Next 7           |                |               |
|                                                                                     |            |                                      |                        |             |                  |          |                  |                |               |
| 1 _@ASX on Twitt                                                                    | <u>.er</u> | Terms & Conditions Privacy           | <u>/ Accessibility</u> | Contact Us  | Visit asx.com.au | <u>u</u> | © ASX Limited    | ABN 98 008 624 | 691           |

#### 11. Financial Returns Application (FRA) - for clearing participants and applicants only

All non-bank clearing participants must use FRA to prepare and lodge financial information required under the ASX Clear and ASX Clear (Futures) Operating Rules. Enterprise Administrators can provide access to FRA by applying permissions to the roles FRA Form Editor and/or FRA Form Authoriser.

**Enterprise Administrators must only assign the role of FRA Form Authoriser to company directors of the participant**. This is because only directors are permitted to authorise the financial returns required under the Operating Rules. A user can be assigned both FRA roles if they are a director.

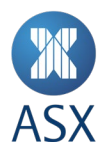

### Enterprise Administrators must immediately remove a user's access to the FRA Form Authoriser role if the user resigns as a company director.

Submission of a financial return authorised by a person who was not a company director at that time may result in disciplinary action being taken against the participant.

A user guide specifically for FRA will be made available on ASX Online.

#### 12. Requesting ALC Access and Ordering Technical Services

#### How do I request access to the ALC?

Submitting a Work Access Request is a simple and intuitive process ASX Online. Access to the request function is available in the main navigation panel on the left of all ASX Online pages (See Image 8: Submit Work Access Request). Simply choose the Site Location, Work Request Type, Date and Time, Short description of the activity and the details of the team member/s requiring access.

#### Image 8: Submit Work Access Request

|   | ASX                                         |       | Search ASX Online Tom<br>Horizon Trading                      | Sign-out |
|---|---------------------------------------------|-------|---------------------------------------------------------------|----------|
| ଲ | My Dashboard                                |       |                                                               |          |
| å | Manage Users                                | ~     | SUBMIT WORK ACCESS REQUEST                                    |          |
| 0 | Ask ASX                                     | ~     |                                                               |          |
| 8 | Company Information                         | ~     | Site Location     Australian Liquidity Centre                 |          |
|   | Technical Services & ALC                    | ^     | ASX Proximity Site                                            |          |
|   | Request a price                             |       | Work Request Type                                             |          |
|   | Request smart hands                         |       | Production issue resolution/emergency access                  |          |
|   | View my service orders                      |       | Installation/Decomission<br>Site visit                        |          |
|   | View my service contracts                   |       | Cabinet ID                                                    |          |
|   | Request access                              |       |                                                               |          |
| Ð | отс                                         | ~     | NOTE: 24 hours min. notice required to access the Telco rooms |          |
| ⊳ | ASX Compliance Monitor (ACM                 | 1)    |                                                               |          |
| ⊳ | BookBuild                                   |       | Day Month Year                                                |          |
| ⊳ | Return Lodgement and Monito<br>System (RLM) | oring |                                                               |          |
| - |                                             |       | Hour Minute                                                   |          |

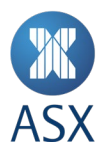

#### How do I request Smart Hands?

A range of Smart Hands and associated specialist services can be ordered directly from ASX Online. Access to the request function is available in the main navigation panel on the left of all ASX Online pages (See Image 9: Request Smart Hands).

#### Image 9: Request Smart Hands

| MASX                                             | Search ASX Online           |                                                                                       | Search >                 | O Tom<br>Horizon Tradi | ne <u>Sign-o</u> |
|--------------------------------------------------|-----------------------------|---------------------------------------------------------------------------------------|--------------------------|------------------------|------------------|
| My Dashboard                                     |                             |                                                                                       |                          |                        | 1                |
| 🙆 Manage Users 🗸                                 | REQUEST SMART               | HANDS                                                                                 |                          |                        |                  |
| 🔿 Ask ASX 🗸                                      |                             |                                                                                       |                          |                        |                  |
| S Company Information                            | Service                     | selector                                                                              |                          |                        |                  |
| Technical Services & ALC                         | Please selec<br>Looking for | t the following ALC services that meet yo<br>Information & Technical Service Products | our business needs.<br>2 |                        |                  |
| Request a price                                  | 3 moder                     | te choum                                                                              |                          |                        |                  |
| Request smart hands                              | 7 produc                    |                                                                                       |                          |                        |                  |
| View my service orders                           | S                           | ervices Descriptio                                                                    | n Cost (exch             | ading GST)             |                  |
| View my service contracts                        | Goods R                     | eceiving Goods Receiving                                                              | \$150<br>per<br>shipment | Select                 |                  |
| Request access                                   |                             |                                                                                       |                          |                        |                  |
| (→ otc ~                                         | Goods Si                    | torage Goods Storage                                                                  | \$150                    |                        |                  |
| ASX Compliance Monitor (ACM)                     |                             |                                                                                       | per<br>shipment          | Select                 |                  |
| BookBuild                                        |                             |                                                                                       | (per<br>week<br>stored)  |                        |                  |
| Return Lodgement and Monitoring     System (RLM) | Packagin                    | Packaging Disposal                                                                    | SSO per                  |                        |                  |
| → TradeAccept                                    |                             |                                                                                       | collection               | Select                 |                  |
|                                                  | ASX Sm                      | art Hands ASX Smart Hands                                                             | \$250<br>per             |                        |                  |

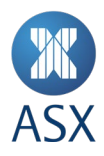

#### How do I request a price?

Requesting a quote for technical services such as a cross connect or a new gateway is now possible via ASX Online and you can choose from over 300 information and technical service products, allowing you to create the right combination for your business needs. Access to the request function is available in the main navigation panel on the left of all ASX Online pages (See Image 10: Request a price). Simply select the products and services you require and then request a price.

#### Image 10: Request a price

| MASX                                                                 | Search ASX Online                                      | S                                                            | earch >                                         | Horizon Trading          | 1 |
|----------------------------------------------------------------------|--------------------------------------------------------|--------------------------------------------------------------|-------------------------------------------------|--------------------------|---|
| My Dashboard                                                         |                                                        |                                                              |                                                 |                          |   |
| Oo Manage Users ~                                                    | S REQUEST A PRICE                                      |                                                              |                                                 |                          |   |
| → Ask ASX ~                                                          |                                                        |                                                              |                                                 |                          |   |
| 🔄 Company Information 🗸 🗸                                            | Product selector                                       |                                                              |                                                 |                          |   |
| Technical Services & ALC                                             | Browse over 300 informa<br>for your business. Filter t | ation and technical service<br>the list of products using th | products and create the r<br>e dropdowns below. | ignt combination         |   |
| Request a price                                                      | Not sure what products a<br>ASX will provide a recom   | are right for you? Provide u<br>mendation based on your r    | s with your <u>business obje</u><br>needs.      | <u>ctives</u> below, and |   |
| Request smart hands                                                  | Looking for ALC Services<br>Product Information        | 2                                                            |                                                 |                          |   |
| View my service orders                                               | 1 Select a prod                                        | luct category                                                | 2) Select a sub categ                           | ory                      |   |
| View my service contracts                                            | All Categories                                         | -                                                            | All Sub Categories                              |                          |   |
| Request access                                                       |                                                        |                                                              |                                                 |                          |   |
| → otc ~                                                              | 5 products shown                                       |                                                              |                                                 |                          |   |
| ASX Compliance Monitor (ACM)                                         | Products                                               | Des                                                          | cription                                        |                          |   |
| → BookBuild                                                          | Additional ASP<br>Market Data                          | Additional ASP Market                                        | Data Interface - ASX 24                         | Select                   |   |
| <ul> <li>Return Lodgement and Monitoring<br/>System (RLM)</li> </ul> | Interface - ASX<br>24                                  |                                                              |                                                 | 0                        |   |
|                                                                      |                                                        |                                                              |                                                 |                          |   |

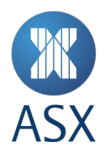

#### How can I review my existing Service Contracts?

Details of existing service contacts are also available to be viewed in ASX Online. (See Image 11: Service Contracts). Using this Service Contract feature will allow you to view a list of all of your ASX Information and Technical Services product subscriptions.

#### Image 11: Service Contacts

| MASX                                                                                         | St | earch ASX Online |                  | Search >  | Horizon Trading | Sign-out |
|----------------------------------------------------------------------------------------------|----|------------------|------------------|-----------|-----------------|----------|
| ☆ My Dashboard                                                                               |    |                  |                  |           |                 |          |
| Oo Manage Users                                                                              | ×  | SERVIC           | LE CUNTRACTS     |           |                 |          |
| Ask ASX                                                                                      | ~  |                  |                  |           |                 | _        |
| E Company Information                                                                        | ~1 | Status           | _                | Contracts |                 |          |
| Technical Services & ALC<br>Request a price<br>Request smart hands<br>View my service orders | ^  | Active           | 999999 - ASX Net |           | items: 5 💿      |          |
| View my service contracts                                                                    |    |                  |                  |           |                 |          |
|                                                                                              | ~  |                  |                  |           |                 |          |

#### 13. Access to other ASX websites and applications

Existing users of Trade Accept and the OTC suite (including Trade Accept, Margin Control, Static Data Portal, Margin Simulator and FlexClear) can access these websites via the left-hand navigation menu in ASX Online.

Participants will need to contact CTS to establish new users in these websites or to request a password reset.

#### 14. Where can I access further information?

Please contact ASX Customer Technical Support team:

- <u>cts@asx.com.au</u>
- 1800 663 053 or +61 2 9227 0372.

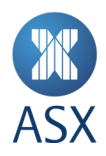

#### Appendix A – All roles and Audience Groups

#### Participants

- Standard User
- Enterprise Administrator
- Application Submission
- Compliance
- Short Sales Reporting
- Securities Lending Reporting
- Sharing Group 1
- Sharing Group 2
- Sharing Group 3
- Authorised Signatory ASX Market
- Authorised Signatory ASX 24 Market
- Forms viewer
- Forms editor
- Forms approver
- FRA form editor
- FRA form authoriser

#### **Technical Services**

- Standard User
- Enterprise Administrator
- Tech Authorised
- Request a Price
- Work Access Request
- Request Smart Hands
- View my Orders
- View my Service Contracts

#### **Credential Services**

- Standard User
- Enterprise Administrator
- CHESS Non-Prod
- CHESS Prod